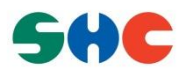

# QNX 6.6.0 Setup Manual For Raspberry Pi2 Board

User's Manual: Software

BCM 2836

Rev.1.3 December 15, 2016

# Table of Contents

| 1.<br>1.1<br>1.2      | Overview<br>Features<br>Scope                                                                                                    |          |
|-----------------------|----------------------------------------------------------------------------------------------------|----------|
| 1.3                   | Target System                                                                                                    |          |
| 1.4                   | List of Abbreviations and Acronym                                                                                                    |          |
| 1.5                   | Environmental Requirement                                                                                                    |          |
| 2.                    | Building QNX6.6.0 OS image                                                                                                    | 7        |
| 2.1                   | Prerequisites                                                                                                    | 7        |
| 2.2                   | Build QNX 6.6.0 BSP                                                                                                    |          |
| 3                     | Boot up ONX 6.6.0                                                                                                    | 8        |
| 3.1                   | Prerequisites                                                                                                    |          |
| 3.2                   | Boot up steps                                                                                                    |          |
| 3.2                   | 2.1 Step 1: Copy the necessary files to SD card                                                                                                    |          |
| 3.2                   | 2.2 Step 2: Insert SD to Raspberry Pi2 board                                                                                                    |          |
| 3.2                   | 2.3 Step 3: Connect serial port of Raspberry Pi2 to Window PC                                                                                                    |          |
| 3.2                   | 2.4 Step 4: Connect HDMI LCD to Raspberry Pi2 board                                                                                                    | 9        |
| 3.2                   | 2.5 Step 5: Setup serial port for Window PC                                                                                                    | 9        |
| 3.2                   | 2.6 Step 6: Power up Raspberry Pi2 board                                                                                                    |          |
| 3.2                   | 2.7 Step 7: Image ONX 6.6.0 will be loaded                                                                                                    |          |
| 3.2                   | 2.8 Step 8: Boot up finish                                                                                                    |          |
|                       |                                                                                                    |          |
| 4.                    | Test driver                                                                                                    |          |
| 4.1                   | Serial driver                                                                                                    |          |
| 4.2                   | USB driver                                                                                                    |          |
| 4.3                   | Network driver                                                                                                    |          |
| 4.3                   | 3.1 Test Overview                                                                                                    |          |
| 4.3                   | 3.2 Equipment and Software Used                                                                                                    |          |
| 4.3                   | 3.3 Test Items                                                                                                    |          |
| 4.3                   | 3.4 Test Procedures                                                                                                    |          |
| 4.3                   | 3.5 Test Link connectivity using ping command                                                                                                    |          |
| 4.3                   | 3.6 Testing Command Control by a TELNET Client                                                                                                    |          |
| 4.3                   | File transmission test between Window PC and Raspberry P2 board                                                                                                    |          |
| 4.4                   | SD driver                                                                                                    |          |
| 4.5                   | Graphics driver                                                                                                    |          |
| 4.5                   | 5.1 Start/stop the driver                                                                                                    |          |
| 4.5                   | 5.2 Display configuration                                                                                                    |          |
| 4.5                   | 5.3 Test driver                                                                                                    |          |
| 4.5                   | 5.4 Configuring driver in source code                                                                                                    |          |
| 4.0                   | 12C anver                                                                                                    |          |
| 4.0                   | 6.1 Test Overview                                                                                                    |          |
| 4.0                   | $6.2 \qquad \text{Test Procedures} \qquad \qquad \qquad \qquad \qquad \qquad \qquad \qquad \qquad \qquad \qquad \qquad \qquad \qquad \qquad \qquad \qquad \qquad \qquad$ |          |
| 4.6                   | 5.3 Test 12C with HDC1000                                                                                                    |          |
| 4.7                   | 7.1 Test Overview                                                                                                    |          |
| 4.7                   | 7.1 Test Overview                                                                                                    |          |
| 4.7                   | 7.2 Test Flocedules                                                                                                    |          |
| 4./<br>4.8            | GPIO driver                                                                                                    | ער<br>בר |
| 0. <del>د</del><br>۱۹ | 8.1 Test Overview                                                                                                    | ער<br>בר |
| +.0<br>/ 0            | 8.7 Test Procedures                                                                                                    | ער<br>דר |
| 49                    | CAN driver                                                                                                    |          |
| 49                    | 9.1 Test Overview                                                                                                    |          |
|                       |                                                                                                    |          |

| 4.9.2 | Test Procedures                         | . 30 |
|-------|-----------------------------------------|------|
| 4.9.3 | Test CAN driver use default setting     | . 30 |
| 4.9.4 | Test CAN driver with various baud rates | . 30 |

# LIST OF FIGURES

| Figure 4-1 Connect the Raspberry Pi2 board and Windows PC                  | . 12 |
|----------------------------------------------------------------------------|------|
| Figure 4-2 Test ping command on Raspberry Pi2 board                        | . 14 |
| Figure 4-3 Test ping command on PC                                         | . 14 |
| Figure 4-4 Telnet login console                                            | . 14 |
| Figure 4-5 Raspberry Pi2 QNX 6.6 console                                   | . 15 |
| Figure 4.6 Open New QNX target                                             | . 15 |
| Figure 4.7 Select New QNX target                                           | . 16 |
| Figure 4.8 Add Raspberry Pi2 QNX 6.6 target                                | . 16 |
| Figure 4.9 Finish adding Raspberry Pi2 QNX 6.6 target                      | . 17 |
| Figure 4.10 Raspberry Pi2 QNX 6.6 target tmp folder list                   | . 17 |
| Figure 4.11 Send a files from PC to Raspberry Pi2 QNX 6.6 target           | . 18 |
| Figure 4.12 Finish sending a files from PC to Raspberry Pi2 QNX 6.6 target | . 18 |
| Figure 4.13 Send a files from Raspberry Pi2 QNX 6.6 target to PC           | . 19 |
| Figure 4.14 Locate file on PC                                              | . 19 |
| Figure 4-15 Connect I2C1 pin of Raspberry Pi2 with HDC1000                 | . 23 |
| Figure 4-16 Test I2C1 with HDC1000, speed=100000 and speed=400000          | . 24 |
| Figure 4-17 Connect SPI pin of Raspberry Pi2 with LPS25H                   | . 25 |
| Figure 4-18 Test SPI with LS25H                                            | . 26 |
| Figure 4-19 Test GPIO                                                      | . 27 |
| Figure 4-20 System test block connection                                   | . 28 |
| Figure 4-21 MCP2515 can module SPI connect to Raspberry Pi2 board          | . 28 |
| Figure 4-22 MCP2515 can module Can bus connection                          | . 29 |
| Figure 4-23 Connected system overview                                      | . 29 |
|                                                                            |      |

# LIST OF TABLES

| ble 1.1 Environment Requirement |
|---------------------------------|
|---------------------------------|

### 1. Overview

#### 1.1 Features

In the case of V.1.2.0 BSP, following drivers/libraries/utilities are supported:

- 1) Startup
- 2) ARM timer
- 3) Mailbox
- 4) Serial driver
- 5) SD driver
- 6) Display driver
- 7) USB driver
- 8) Network driver
- 9) I2C driver
- 10) GPIO driver
- 11) CAN driver
- 12) i2c\_test, gpio\_test, spi\_test utilities

#### 1.2 Scope

This document scope applies to the evaluation of reproducing QNX6.6.0 image and testing QNX BSP drivers for Raspberry Pi2 platform.

#### 1.3 Target System

- 1) Target platform: Raspberry Pi2 platform.
- 2) Target software: QNX SDP 6.6.0

#### 1.4 List of Abbreviations and Acronym

| Abbreviation  | Full Form                                                       |  |
|---------------|-----------------------------------------------------------------|--|
| BSP           | Board Support Package                                           |  |
| Mailbox       | BCM2836 Mail box                                                |  |
| SDP           | Software Development Platform - A software is used to build BSP |  |
| Momentics IDE | QNX Momentics Integrated Development Environment                |  |

#### 1.5 Environmental Requirement

#### Table 1.1 Environment Requirement

| Equipment         | Explanation                      |  |
|-------------------|----------------------------------|--|
| Windows Host PC   | Windows 7 or higher              |  |
| Terminal software | TeraTerm (version 4.75 or newer) |  |

### 2. Building QNX6.6.0 OS image

#### 2.1 Prerequisites

- 1) QNX6.6.0 SDP installed on Windows Host PC.
- QNX6.6.0 BSP for Raspberry Pi2 board project folder Download bsp-ntotrunk-broadcom-bcm2836-trunk.zip and extract it into a folder on Windows Host PC (ex: C:\bsp-ntotrunk-broadcom-bcm2836-trunk)
- Valid active key (bcm2836.build) Replace (overwrite) valid active key (bcm2836.build) onto bsp-ntotrunk-broadcombcm2836-trunk\prebuilt\armle-v7\boot\build\bcm2836.build A valid active key is not required to build QNX6.6 image from bsp-ntotrunk-broadcombcm2836-trunk.zip, but you can't successfully boot QNX6.6 with an invalid active key. To obtain a valid active please get your Raspberry Pi2 board's serial number and send this serial number to SHC.

#### 2.2 Build QNX 6.6.0 BSP

To generate the QNX image for Raspberry Pi2 board, enter following commands from the command prompt console:

```
$ cd QNX 6.6.0 install
$ qnx660-env.bat
$ cd <QNX_BSP_Root_Directory>
$ bash
$ make clean; make all
```

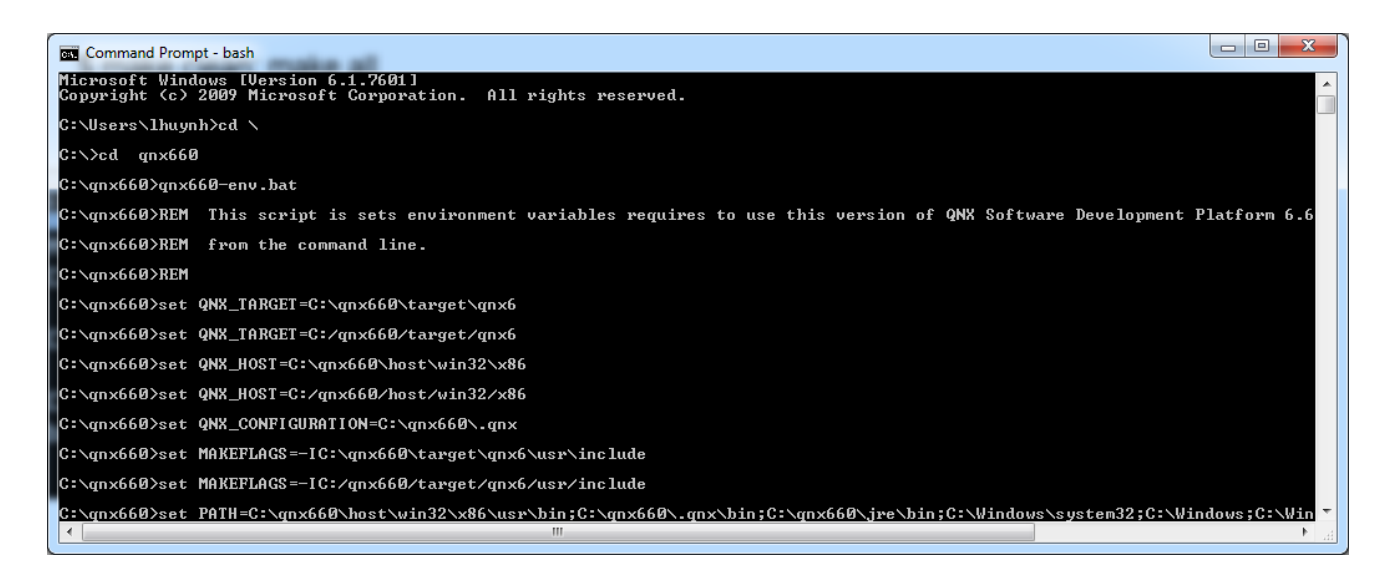

QNX 6.6.0 image is created at: bsp-ntotrunk-broadcom-bcm2836-trunk/images/ifs-bcm2836.bin

## 3. Boot up QNX 6.6.0

#### 3.1 Prerequisites

- A SD Card which the first partition is formatted as FAT32.
- ifs-bcm2836.bin: a QNX 6.6 image for Raspberry Pi2 board, which is built by a valid active key as guide in 2.2 section Build QNX 6.6.0 BSP.
- SD\_boot\_binaries.zip which is patched in the release package.
- Tera Term software installed on Windows PC.

#### 3.2 Boot up steps

Please follow the steps:

#### 3.2.1 Step 1: Copy the necessary files to SD card.

- Put file ifs-bcm2836.bin which located at bsp-ntotrunk-broadcom-bcm2836-trunk/images/ifsbcm2836.bin to the root folder of the SD card.
- Extract files in SD\_boot\_binaries.zip to the root folder of the SD card. After this step, in the root folder of SD card should have these following files:
  - config.txt
  - bootcode.bin
  - start.elf
  - start\_cd.elf
  - start\_db.elf
  - start\_x.elf
  - fixup.dat
  - fixup\_cd.dat
  - fixup\_db.dat
  - fixup\_x.dat
  - ifs-bcm2836.bin

#### 3.2.2 Step 2: Insert SD to Raspberry Pi2 board

Insert SD card which has the necessary files into SD slot of Raspberry P2 board.

#### 3.2.3 Step 3: Connect serial port of Raspberry Pi2 to Window PC

Please use TTL-232R-3V3 (<u>http://www.ftdichip.com/Products/Cables/USBTTLSerial.htm</u>) to connect Raspberry Pi2 board to Window PC as following:

| GND: | TTL-232R-3V3 pin1 (Black)  | <> | RPi2 J8 pin 6  |
|------|----------------------------|----|----------------|
| Rx : | TTL-232R-3V3 pin5 (Yellow) | <> | RPi2 J8 pin 8  |
| Tx : | TTL-232R-3V3 pin4 (Orange) | <> | RPi2 J8 pin 10 |

# *Please note: you must use the TTL-232R-3V3 version. The version TTL-232R-5V could damage your Raspberry Pi GPIO because of 5V logic.*

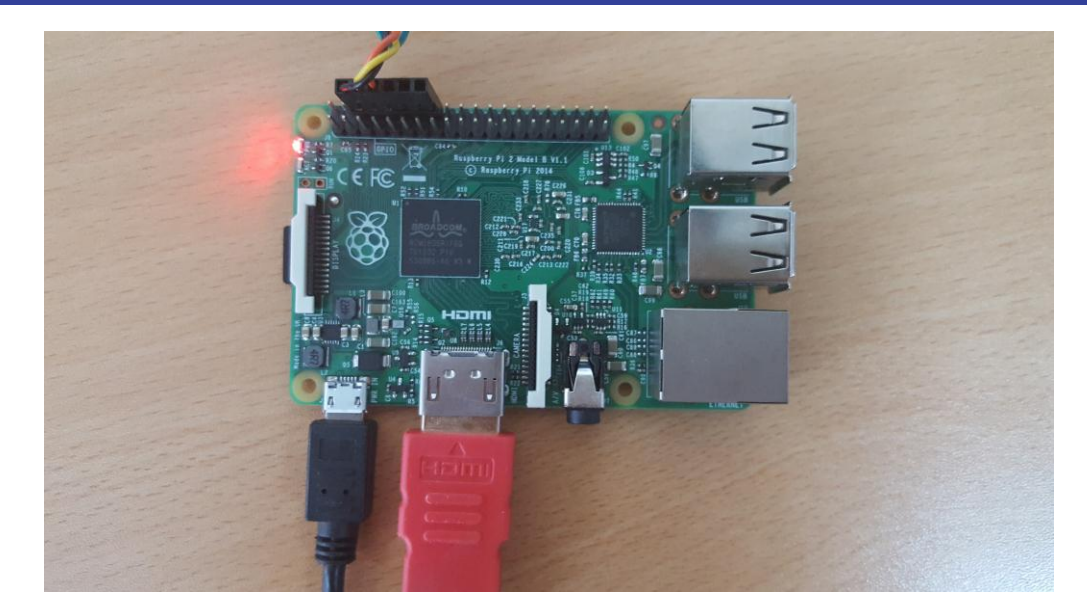

3.2.4 Step 4: Connect HDMI LCD to Raspberry Pi2 board

#### 3.2.5 Step 5: Setup serial port for Window PC

From Window PC open Tera Term program and set up as following:

| Tera Term: Serial port setup              |                       |  |  |  |  |
|-------------------------------------------|-----------------------|--|--|--|--|
| Port:<br>Baud rate:                       | СОМ6 т ОК<br>115200 т |  |  |  |  |
| Data:                                     | 8 bit   Cancel        |  |  |  |  |
| Parity:                                   | none 🔻                |  |  |  |  |
| Stop:                                     | 1 bit 🔹 Help          |  |  |  |  |
| Flow control:                             | none 🔻                |  |  |  |  |
| Transmit delay<br>0 msec/char 0 msec/line |                       |  |  |  |  |

#### 3.2.6 Step 6: Power up Raspberry Pi2 board

Raspberry Pi2 board is powered up by plug the board to an USB power source. You could power it by your PC USB port if it could supply more than 800mA.

#### 3.2.7 Step 7: Image QNX 6.6.0 will be loaded

Image will be loaded and the [Tera Term] terminal will output as bellows:

CPU0: L1 Icache: 1024x32 CPU0: L1 Dcache: 512x64 WB CPU0: L2 Dcache: 8192x64 WB CPU0: VFP-d32 FPSID=41023075

```
CPU0: NEON MVFR0=10110222 MVFR1=1111111
CPU0: 410fc075: Cortex A7 rev 5 600MHz
Loading IFS...decompressing...done
CPU1: L1 Icache: 1024x32
CPU1: L1 Dcache: 512x64 WB
CPU1: L2 Dcache: 8192x64 WB
CPU1: VFP-d32 FPSID=41023075
CPU1: NEON MVFR0=10110222 MVFR1=1111111
CPU1: 410fc075: Cortex A7 rev 5 600MHz
CPU2: L1 Icache: 1024x32
CPU2: L1 Dcache: 512x64 WB
CPU2: L2 Dcache: 8192x64 WB
CPU2: VFP-d32 FPSID=41023075
CPU2: NEON MVFR0=10110222 MVFR1=1111111
CPU2: 410fc075: Cortex A7 rev 5 600MHz
CPU3: L1 Icache: 1024x32
CPU3: L1 Dcache: 512x64 WB
CPU3: L2 Dcache: 8192x64 WB
CPU3: VFP-d32 FPSID=41023075
CPU3: NEON MVFR0=10110222 MVFR1=1111111
CPU3: 410fc075: Cortex A7 rev 5 600MHz
alloc syspage memory: syspage size:00000dc8 syspage ptr:00def000
callout io map: mapping paddr:3f00b200 returns:fc419200
callout io map: mapping paddr:40000000 returns:fc41a000
callout_io_map: mapping paddr:3f00b200 returns:fc41b200
callout_io_map: mapping paddr:40000000 returns:fc41c000
callout_io_map: mapping paddr:3f00b200 returns:fc41d200
callout_io_map: mapping paddr:40000000 returns:fc41e000
callout_io_map: mapping paddr:3f00b200 returns:fc41f200
callout io map: mapping paddr:40000000 returns:fc420000
callout_io_map: mapping paddr:00000000 returns:fc421000
callout_io_map: mapping paddr:3f100000 returns:fc422000
callout io map: mapping paddr:3f00b400 returns:fc423400
callout_io_map: mapping paddr:3f00b400 returns:fc425400
callout_io_map: mapping paddr:3f00b400 returns:fc427400
callout_io_map: mapping paddr:3f201000 returns:fc429000
callout_io_map: mapping paddr:3f201000 returns:fc42a000
callout io map: mapping paddr:3f201000 returns:fc42b000
cpu startnext: cpul -> fc410b50
cpu startnext: cpu2 -> fc410b50
cpu startnext: cpu3 -> fc410b50
System page at phys:00def000 user:fc410000 kern:fc410000
Starting next program at vfe05ae3c
cpu startnext: cpu0 -> fe05ae3c
VFPv3: fpsid=41023075
coproc attach(10): attach fe076c34 (fe078b68)
coproc attach(11): attach fe076c34 (fe078b68)
Welcome to Neutrino 6.6.0 on the RaspBerry P2 Board (ARMv7 Cortex-
A7 core)
Starting pl011 driver...
Starting slogger and pipe servers...
Starting USB driver...
Starting SPI driver for SPI...
Starting GPIO driver...
Starting I2C driver
Starting graphics driver...
Starting SD memory card driver...
Path=0 - rpi
 target=0 lun=0
                    Direct-Access(0) - SDMMC: 00000 Rev: 0.1
Starting network driver...
```

Starting DHCP... RPi2#

### 3.2.8 Step 8: Boot up finish.

Boot up is finished with prompt "RPi2#" and user could enter command from this prompt.

### 4. Test driver

#### 4.1 Serial driver

Make sure can type some commands.

#### 4.2 USB driver

#### Notes: Mouse isn't supported yet.

- 1) Plug in USB device to USB port (Upper or Lower) of Raspberry board.
- 2) Make sure io-usb and devb-umas is running as below.

```
# io-usb -d rpi ioport=0x3f980000,irq=73
# devb-umass cam pnp
```

#### 3) From Terminal console, run below commands

```
# mount -tdos /dev/hdXtY /usb_flash (Replace hdXtY with the actual USB
device node created in /dev/)
# cp -V /usb_flash/file_name /tmp (Copy data from USB)
# cp -V /tmp/filename /usb_flash/ (Copy data to USB)
```

#### 4.3 Network driver

#### 4.3.1 Test Overview

Connect the Raspberry Pi2 board and Windows PC via a hub by using LAN cables. Make sure that data is sent and received between PC and the Raspberry Pi2 board through Ethernet.

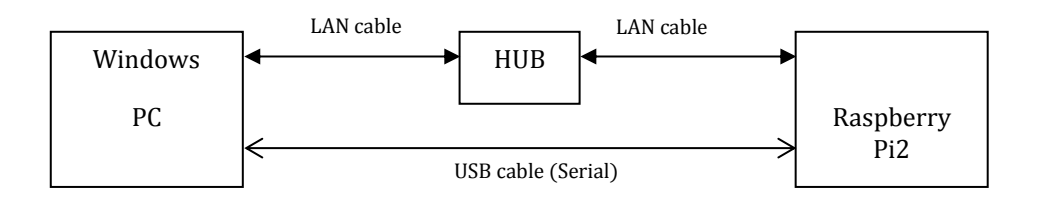

Figure 4-1 Connect the Raspberry Pi2 board and Windows PC

#### 4.3.2 Equipment and Software Used

- (1) LAN cables (straight through)
- (2) USB cable
- (3) Windows PC
- (4) HUB 100 Mbps
- (5) Test programs and data files:

| No. | Name Description |                       | Remarks        |
|-----|------------------|-----------------------|----------------|
| 1   | ttermpro.exe     | Terminal software     | Windows PC     |
| 2   | TELNET.EXE       | TELNET client program | Windows PC     |
| 3   | ping.exe         | Ping program          | Windows PC and |
|     |                  |                       | Raspberry Pi2  |
| 4   | qde.exe          | QNX Momentics IDE 5.0 | Windows PC     |

#### 4.3.3 Test Items

| No. | Major Test Item   | Test Outline                                                     |
|-----|-------------------|------------------------------------------------------------------|
| 1   | Verify link       | Execute ping command on the target and Windows PC to verify link |
|     | connectivity      | connectivity.                                                    |
| 2   | Connect to target | Start the TELNET on the Window PC and make sure that             |
|     | using TELNET      | command transmission and data reception are possible.            |
| 3   | File transmission | Start QNX Momentics IDE 5.0 on the Window PC and make sure       |
|     |                   | that a file can be transferred between Window PC and Raspberry   |
|     |                   | Pi2 board                                                        |

#### 4.3.4 Test Procedures

- Start QNX Momentics IDE on the Windows PC. Add Raspberry Pi2 to the target list. Use the File System Navigator to copy data to the Windows PC.
- Start Ethernet driver on Raspberry Pi2 target: Make sure the followings were started already at time of starting QNX image by pidin a as below:

# pidin a

• • • • •

28690 io-pkt-v4 -dsmsc9514 mac=2e990a002e28 -ptcpip

32787 dhcp.client -I10 -d -ien0

36885 devc-pty

36886 inetd

40980 qconn port=8000

- To check ip of the board use "ifconfig" command.

#### 4.3.5 Test Link connectivity using ping command

(1) On Raspberry Pi2 board

+ ping to host with packet size 64 bytes (64=56+8)

# ping -h <host IP address> -s 56 -c 5

Expected result: successful with 5 packets transmitted, 5 received, 0% packet loss

+ Ex: # ping –h 192.168.1.103 –s 56 –c 5

| # ping -h 192.168.1.102 -s 56 -c 5                         |
|------------------------------------------------------------|
| PING 192.168.1.102 (192.168.1.102): 56 data bytes          |
| 64 bytes from 192.168.1.102: icmp_seq=0 ttl=128 time=19 ms |
| 64 bytes from 192.168.1.102: icmp_seg=1 ttl=128 time=10 ms |
| 64 bytes from 192.168.1.102: icmp_seq=2 ttl=128 time=16 ms |
| 64 bytes from 192.168.1.102: icmp_seq=3 ttl=128 time=14 ms |
| 64 bytes from 192.168.1.102: icmp_seq=4 ttl=128 time=12 ms |
|                                                            |
| 192.168.1.102 PING Statistics                              |
| 5 packets transmitted, 5 packets received, 0% packet loss  |
| round-trip min/avg/max = 10/14/19 ms variance = 19 ms^2    |
|                                                            |

Figure 4-2 Test ping command on Raspberry Pi2 board

(2) On Windows PC Host

+ ping to board with packet size 64 bytes

#ping <board IP address> -I 64 -n 5

Expected result: successful with 5 packets transmitted, 5 received, 0% packet loss

```
+ Ex: # ping 192.168.1.102 –I 64 –n 5
```

```
bash-3.1$ ping 192.168.1.103 -1 64 -n 5
Pinging 192.168.1.103 with 64 bytes of data:
Reply from 192.168.1.103: bytes=64 time=18ms TTL=255
Reply from 192.168.1.103: bytes=64 time=39ms TTL=255
Reply from 192.168.1.103: bytes=64 time=48ms TTL=255
Reply from 192.168.1.103: bytes=64 time=25ms TTL=255
Ping statistics for 192.168.1.103:
    Packets: Sent = 5, Received = 5, Lost = 0 (0% loss),
Approximate round trip times in milli-seconds:
    Minimum = 17ms, Maximum = 48ms, Average = 29ms
bash-3.1$
```

Figure 4-3 Test ping command on PC

#### 4.3.6 Testing Command Control by a TELNET Client

- (1) From command line on Window PC:
  - telnet 192.168.1.103 (IP of Raspberry Pi2 Board)
- (2) Login message is displayed on the Windows PC.

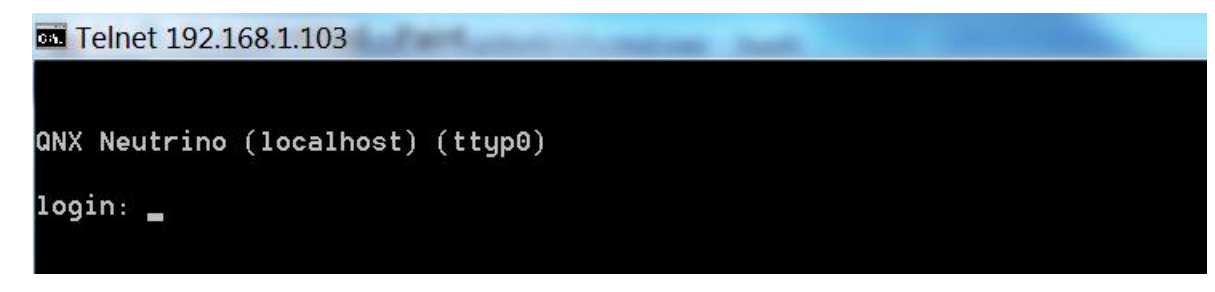

Figure 4-4 Telnet login console

(3) Enter root. You can login to Raspberry Pi2 board

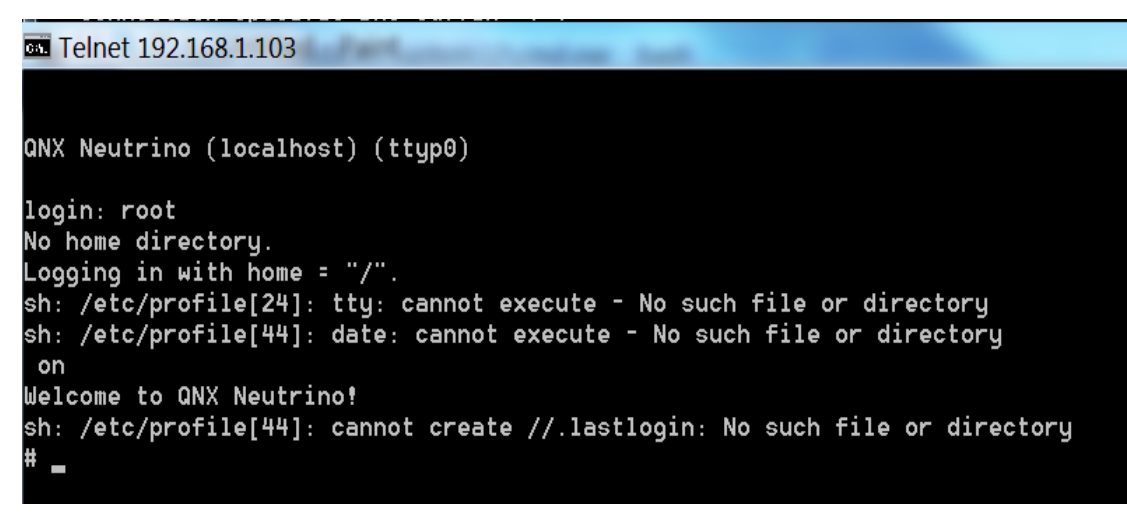

Figure 4-5 Raspberry Pi2 QNX 6.6 console

#### 4.3.7 File transmission test between Window PC and Raspberry P2 board

- (1) Start QNX Momentics IDE 5.0 on the Window PC.
- (2) Add Raspberry Pi2 platform to the target list.

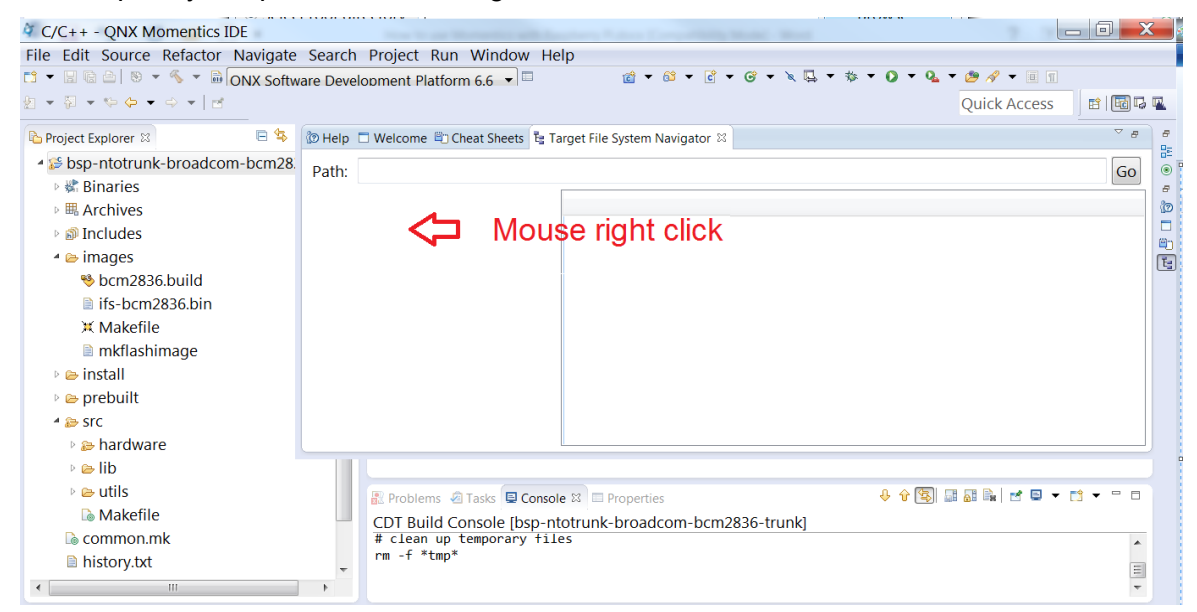

Figure 4.6 Open New QNX target

| C/C++ - QNX Momentics IDE          |                                                                   |                                                 | X     |  |  |
|------------------------------------|-------------------------------------------------------------------|-------------------------------------------------|-------|--|--|
| File Edit Source Refactor Navigate | File Edit Source Refactor Navigate Search Project Run Window Help |                                                 |       |  |  |
| 📬 👻 🗟 🔍 💌 🐔 🔻 🗟 ONX Softw          | Development Platform 6.                                           | <u>6 − □                                   </u> |       |  |  |
| 월 ▼ 월 ▼ ♥ ♥ ▼ ♥ ▼   ₫              |                                                                   | Quick Access                                    | ] 🗔 🖳 |  |  |
| ြာ Project Explorer 🛛 📄 😫          | Help 🗖 Welcome 🛍 Cheat                                            | Sheets 📲 Target File System Navigator 🛙         | 8 8   |  |  |
| bsp-ntotrunk-broadcom-bcm28        | ath:                                                              | 6                                               | 0     |  |  |
| 🖻 🖑 Binaries                       |                                                                   |                                                 |       |  |  |
| ▷                                  |                                                                   |                                                 | ٢     |  |  |
| 🖻 🔊 Includes                       |                                                                   |                                                 |       |  |  |
| 🔺 🗁 images                         | New Q                                                             | NX Target                                       | Ē     |  |  |
| 🧐 bcm2836.build                    | Renam                                                             | ie                                              |       |  |  |
| 🗎 ifs-bcm2836.bin                  | Depen                                                             | dency Checking •                                |       |  |  |
| 💢 Makefile                         | 🚿 Run C/                                                          | C++ Code Analysis                               |       |  |  |
| 🖹 mkflashimage                     |                                                                   |                                                 |       |  |  |
| 🖻 🗁 install                        |                                                                   |                                                 |       |  |  |
| 🖻 🗁 prebuilt                       |                                                                   |                                                 |       |  |  |
| 4 😂 STC                            |                                                                   |                                                 |       |  |  |
| 🖻 😂 hardware                       |                                                                   |                                                 |       |  |  |
| 🖻 🗁 lib                            |                                                                   |                                                 |       |  |  |
| 🖻 🗁 utils                          | 🔐 Problems 🧔 Tas                                                  | ks 🖳 Console 🕱 💷 Properties 🕹 🗘 🐨 🖳 🗮 🔛 💌 🗂 🕶 🚍 | 8     |  |  |
| 💿 Makefile                         | CDT Build Cons                                                    | ole [bsp-ntotrunk-broadcom-bcm2836-trunk]       |       |  |  |
| 🗟 common.mk                        | # clean up tem                                                    | porary files                                    | •     |  |  |
| history.txt                        | rm -f *tmp*                                                       |                                                 | =     |  |  |
| •                                  | Þ                                                                 |                                                 | -     |  |  |

Figure 4.7 Select New QNX target

Enter IP of Raspberry Pi2 platform:

| C/C++ - QNX Momentics I                                                                                                    | )F                                                                                                    |                                   |                                       |
|----------------------------------------------------------------------------------------------------|----------------------------------------------------------------------------------------------------|-----------------------------------|---------------------------------------|
| File Edit Source Refactor                                                                                                    | Ar New QNX Target                                                                                                    |                                   |                                       |
|                                                                                                    | New QNX Target Please specify the details of your QNX target.                                                                                                    | 9 🖋 ▾ 🗏 🗊<br>Juick Access 🛛 🖺 🗔 🗔 | <b>P</b> .                            |
| Project Explorer 🛛                                                                                                    |                                                                                                    | ~ ₽                               | 8                                     |
| <ul> <li>✓ Solution</li> <li>✓ Solution</li> <li>✓ Solution</li> <li>✓ Solution</li> <li>✓ Solution</li> <li>✓ Solution</li> <li>✓ Solution</li> <li>✓ Solution</li> <li>✓ Solution</li> <li>✓ Solution</li> <li>✓ Makefile</li> <li>✓ Makefile</li> <li>✓ Solution</li> <li>✓ Makefile</li> <li>✓ Solution</li> <li>✓ Solution</li> </ul> | Target Name  Same as hostname  Target Name: 192.168.1.131  Connection Hostname or IP: 192.168.1.131  Por 8000                                                                                                    | Go                                | · · · · · · · · · · · · · · · · · · · |
| ▲ 🍃 src<br>> 🍃 hardware<br>> 🖻 lib                                                                                                    | Image: Second second second |                                   |                                       |
| <ul> <li>▷ e utils</li> <li>○ Makefile</li> <li>○ common.mk</li> <li>○ history.txt</li> </ul>                                                                                                    | E Problems @ Tasks                                                                                                    |                                   |                                       |
| •                                                                                                    | •                                                                                                    | ~                                 |                                       |

Figure 4.8 Add Raspberry Pi2 QNX 6.6 target

| C/C++ - QNX Momentics IDE          |                                                                           | X    |
|------------------------------------|---------------------------------------------------------------------------|------|
| File Edit Source Refactor Navigate | e Search Project Run Window Help                                          |      |
| 📬 🔻 🔚 🗟 📄 👻 🔨 🐨 🗟 ONX Softw        | vare Development Platform 6.6 🔻 🗉 👘 📸 🕶 📽 🕶 📽 👻 📽 👻 🐨 📽 🔻 🖉 🗸 👘 🗸 🖉 🖉 🖉   |      |
| 2 ▼ 2 ▼ 40 ♥ ♥ ♥ ♥ ■               | Quick Access 🖪 🖪                                                          | 15 🖳 |
| Project Explorer 🛛 🖹 🛱             | 🕲 Help 🗖 Welcome 🛍 Cheat Sheets 📴 Target File System Navigator 🛛          | 8 8  |
| •                                  | Path: 192.168.1.131:/                                                     | 0    |
| ▲ 5 bsp-ntotrunk-broadcom-bcm28.   | 1021681121                                                                |      |
| 🖻 🗱 Binaries                       | • 9 192.106.131                                                           |      |
| Archives                           |                                                                           | en l |
| 🖻 🔊 Includes                       |                                                                           | E    |
| 🔺 🗁 images                         |                                                                           |      |
| 🂖 bcm2836.build                    |                                                                           |      |
| 🗎 ifs-bcm2836.bin                  |                                                                           |      |
| 💥 Makefile                         |                                                                           |      |
| 🗎 mkflashimage                     |                                                                           |      |
| 🖻 🗁 install                        | P = USF                                                                   |      |
| 🖻 🗁 prebuilt                       | 🖻 🖾 var                                                                   |      |
| 4 😂 SFC                            |                                                                           |      |
| 🖻 😂 hardware                       |                                                                           |      |
| ⊳ 🗁 lib                            | 📳 Problems 🖉 Tasks 🖳 Console 🕮 🖂 Properties 🕹 🗘 😨 🔛 🗮 🖬 🖬 🖬 🖬 🖬 🖬 🖬 🖬 🖬 🖬 |      |
| 🖻 🗁 utils                          | CDT Build Console [192.168.1.128]                                         |      |
| 🗟 Makefile                         |                                                                           | *    |
| 🗟 common.mk                        | *                                                                         |      |
| •                                  | <b>b</b>                                                                  | -    |

Figure 4.9 Finish adding Raspberry Pi2 QNX 6.6 target

(3) Open /tmp folder

| lq (        | C/C++ - QNX Momentics                                                                                                    | IDE                      |                    | which will be story in a | and the second states where |            |  |    | ٢             |
|-------------|----------------------------------------------------------------------------------------------------|--------------------------|--------------------|--------------------------|-----------------------------|------------|--|----|---------------|
| File        | File Edit Source Refactor Navigate Search Project Run Window Help                                                                                                    |                          |                    |                          |                             |            |  |    |               |
| 2           | Image: Second second secon |                          |                    |                          |                             |            |  |    |               |
| æ           | 🕼 Help 🗖 Welcome 🛱 Chea                                                                                                    | t Sheets 🚦 Target File S | iystem Navigator 🛛 |                          |                             |            |  | ~  | 8             |
|             | Path: 192.168.1.131:/tr                                                                                                    | np                       |                    |                          |                             |            |  | Go | <u>ء</u><br>ا |
| u <u>w.</u> | 4 @ 192.168.1.131                                                                                                    | File name                | Size               | Date                     | Group                       | Permission |  |    |               |
|             | <ul> <li>bin</li> <li>a dev</li> <li>a etc</li> <li>a lib</li> <li>a proc</li> <li>sbin</li> <li>a tmp</li> <li>a usr</li> <li>a var</li> </ul>                                                                                                    | ∎ <mark>inetd.pid</mark> | 6                  | 01 Jan 1970 07:00        | 0                           | -TW-TW-    |  |    |               |

Figure 4.10 Raspberry Pi2 QNX 6.6 target tmp folder list

| 14         | C/C++ - QNX Momentics ID   | DE                                                                              |                |          |
|------------|----------------------------|---------------------------------------------------------------------------------|----------------|----------|
| Fi         | le Edit Source Refactor I  | Navigate Search Project Run Window Help                                         |                |          |
| <b>C</b> 3 | - 🛛 🖻 🖆 🚿 - 🖏 🗸            | ONX Software Development Platform 6.6 💌 🗉 👔 🔹 🛍 👻 🛍 👻 🗟 👻 🗟 👻 🖳 👻 🎭 🗸 💽 👻 🧶 👻 🧶 | - 8 1          |          |
| 2          | • ∅ • ♥ ♥ ♥ ♥ ■ □          | Quick                                                                           | Access 📑 🖬 🗟 🗣 |          |
| er<br>Bizh | 🝘 Help 🔲 Welcome 🕮 Cheat S | Transfering file                                                                |                | 8<br>9., |
| G          | Path: 192.168.1.131:/tmp   |                                                                                 | Go             | •        |
| <b>.</b>   | ▲ ◎ 192.168.1.131          | Copy file ifs-bcm2836.bin                                                       |                |          |
|            | 🗅 bin                      |                                                                                 |                |          |
|            | 🖻 🗀 dev                    |                                                                                 |                |          |
|            | 🖻 🗅 etc                    |                                                                                 |                |          |
|            | ⊳ 🗀 lib                    |                                                                                 |                |          |
|            | 🖻 🗀 proc                   |                                                                                 |                |          |
|            | 🗀 sbin                     | Aiways run in background                                                        |                |          |
|            | 🖻 🗀 tmp                    |                                                                                 |                |          |
|            | 🖻 🗀 usr                    | Run in Background Cancel Details >>                                             |                |          |
|            | 🖻 🗀 var                    |                                                                                 |                |          |
|            |                            |                                                                                 |                |          |
|            |                            |                                                                                 |                |          |
|            |                            |                                                                                 |                |          |
|            |                            |                                                                                 |                |          |
|            |                            |                                                                                 |                |          |
|            |                            |                                                                                 |                |          |
|            |                            |                                                                                 |                |          |

(4) Copy a file from Windows PC to QNX 6.6 Raspberry Pi2

Figure 4.11 Send a files from PC to Raspberry Pi2 QNX 6.6 target

(5) Make sure the size of the target file in /tmp and the source file is match

| 4        |                                                                                                    |                               |                   |                   |             |                   |               |          |          |
|----------|----------------------------------------------------------------------------------------------------|-------------------------------|-------------------|-------------------|-------------|-------------------|---------------|----------|----------|
| Fil      | e Edit Source Refactor                                                                                                    | r Navigate Search Pr          | oject Run Wir     | ndow Help         |             |                   |               |          |          |
| 2        | - 🛛 🖻 🕒 🔍 - 🐇 - 🖥                                                                                                    | ONX Software Develop          | nent Platform 6.6 | - 🖬 🖄             | • 🛍 • 🖻 • 🞯 | • 🔌 🖳 • 🕸 • 🚺 • ( | 🍡 🔫 🥭 🖋 🖛 🗉 🗊 |          |          |
| 2        | • 🖗 • • • • •   e                                                                                                    | 5                             |                   |                   |             |                   | Quick Access  | 11 12 13 | <b>.</b> |
| 8        | 🕲 Help 🗖 Welcome 🖺 Chea                                                                                                    | at Sheets 🖥 Target File Syste | m Navigator 🛛     |                   |             |                   |               | ~ - 8    | 8        |
| Ģ        | Path: 192.168.1.131:/tr                                                                                                    | mp                            |                   |                   |             |                   |               | Go       | ۰        |
| <u>.</u> | ▲ @ 192.168.1.131                                                                                                    | File name                     | Size              | Date              | Group       | Permission        |               |          |          |
|          | 🗀 bin                                                                                                    | linetd.pid                    | 6                 | 01 Jan 1970 07:00 | 0           | -rw-rw-rw-        |               |          |          |
|          | 🖻 🗀 dev                                                                                                    | ifs-bcm2836.bin               | 7,270,356         | 01 Jan 1970 07:13 | 0           | -rw-rw-rw-        |               |          |          |
|          | ▷ 🗀 etc                                                                                                    |                               |                   |                   |             |                   |               |          |          |
|          | ⊧ 🗀 lib                                                                                                    | U                             |                   |                   |             |                   |               |          |          |
|          | P in the procession of the procession of the |                               |                   |                   |             |                   |               |          |          |
|          | SDIN                                                                                                    |                               |                   |                   |             |                   |               |          |          |
|          | Imp                                                                                                    |                               |                   |                   |             |                   |               |          |          |
|          | usr                                                                                                    |                               |                   |                   |             |                   |               |          |          |
|          | v 🖬 vai                                                                                                    |                               |                   |                   |             |                   |               |          |          |
|          |                                                                                                    |                               |                   |                   |             |                   |               |          |          |
|          |                                                                                                    |                               |                   |                   |             |                   |               |          |          |
|          |                                                                                                    |                               |                   |                   |             |                   |               |          |          |
|          |                                                                                                    |                               |                   |                   |             |                   |               |          |          |
|          |                                                                                                    |                               |                   |                   |             |                   |               |          |          |
|          |                                                                                                    |                               |                   |                   |             |                   |               |          |          |
|          |                                                                                                    |                               |                   |                   |             |                   |               |          |          |

Figure 4.12 Finish sending a files from PC to Raspberry Pi2 QNX 6.6 target

(6) Copy a file from /tmp to window PC.

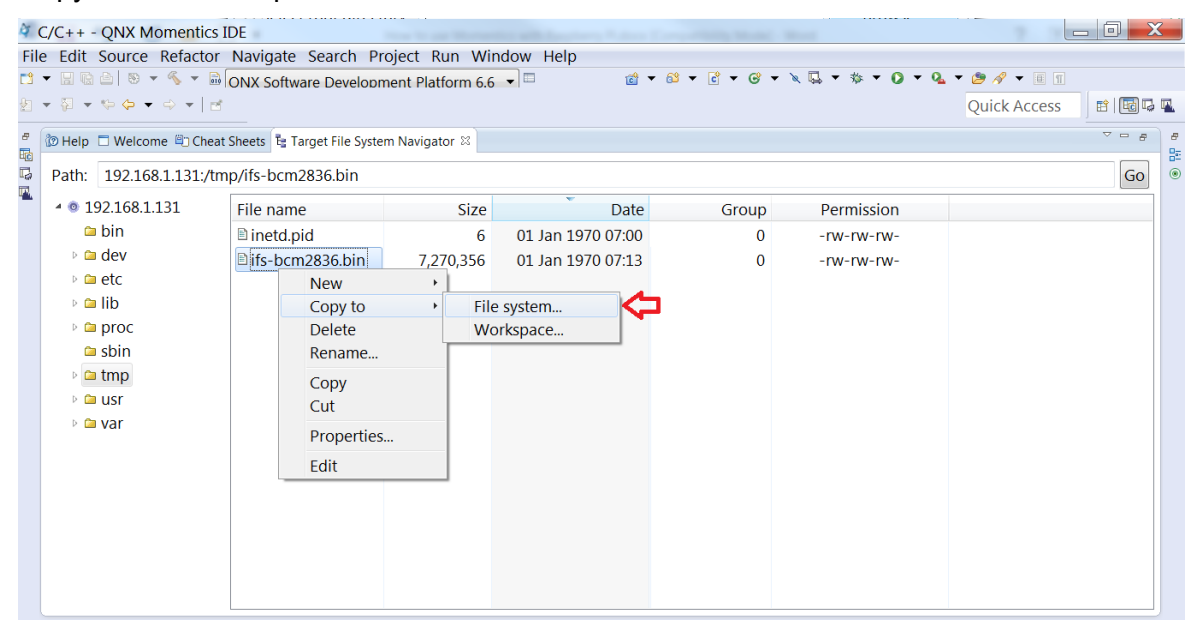

Figure 4.13 Send a files from Raspberry Pi2 QNX 6.6 target to PC

| 4 | C          | /C++ - QNX Momenti                                                                                                    | cs IDE                                                                 | IV I               |                                               |       | DIUWSP                                 |                                                                                                    | - O S | 2 |
|---|------------|----------------------------------------------------------------------------------------------------|------------------------------------------------------------------------|--------------------|-----------------------------------------------|-------|----------------------------------------|----------------------------------------------------------------------------------------------------|-------|---|
| 1 | ile<br>1 • | Edit Source Refact                                                                                                    | or Navigate Search Pro                                                 | iject I<br>ent Pla | Run Window Help<br>atform 6.6 ㆍ 🗈 😰 ㆍ 🖄 ㆍ 🔮 ㆍ | · @ ` | • 🔌 🗔 • 🕸 • 🔕 • 💁                      | <ul> <li>✓ Ø     <li>✓ Ø     </li> <li>✓ Ø     </li> <li>✓ Ø     </li> <li>✓ Ø&lt;</li></li></li></li></li></li></li></li></li></li></li></li></li></li></li></li></li></li></li></li></li></li></li></li></li></li></li></li></li></li></li></li></li></li></li></li></li></li></li></li></li></li></li></li></li></ul> |       |   |
|   |            | <ul> <li>▶ Help □ Welcome ■ Ch</li> <li>Path: 192.168.1.131;</li> <li>▲ 192.168.1.131</li> <li>➡ bin</li> <li>■ dev</li> <li>■ dev</li> <li>■ etc</li> <li>■ lib</li> <li>■ proc</li> <li>■ sbin</li> <li>■ tmp</li> <li>■ usr</li> <li>■ var</li> </ul> | teat Sheets ta Target File System<br>/tmp/ifs-bcm2836.bin<br>File name | n Naviga           | Browse For Folder                             |       | Permission<br>-rw-rw-rw-<br>-rw-rw-rw- |                                                                                                    | Go    |   |
|   |            |                                                                                                    |                                                                        |                    |                                               |       |                                        |                                                                                                    |       |   |

Figure 4.14 Locate file on PC

(7) Make sure the size of the target file in Window PC and source file is match

#### 4.4 SD driver

#### Notes: Driver isn't supported mode auto detect device insert/remove yet.

Make sure /dev/sd10tX is created in file system by command:

RPi2# ls /dev/

#### 4.5 Graphics driver

The display driver supports:

- HDMI: Displayed via pipeline 1.

#### 4.5.1 Start/stop the driver

#### If display driver has not run yet, run it by

```
RPi2#GRAPHICS_ROOT=/usr/lib/graphics/bcm2836
RPi2#LD_LIBRARY_PATH=/usr/lib:/lib:/lib/dll:$LD_LIBRARY_PATH
RPi2#screen &
```

To stop the driver, use "kill <screen process ID>" or "slay screen" then make sure screen process has been terminated.

#### 4.5.2 Display configuration

This section describes how to configure resolution, which display is used, which is main display.

With default setting, HDMI monitor is configured as main display at 800x480.

Display setting is configured by ...\prebuilt\armle-v7\usr\lib\graphics\bcm2836 \graphics.conf. Below is a part of display default setting "graphics.conf"

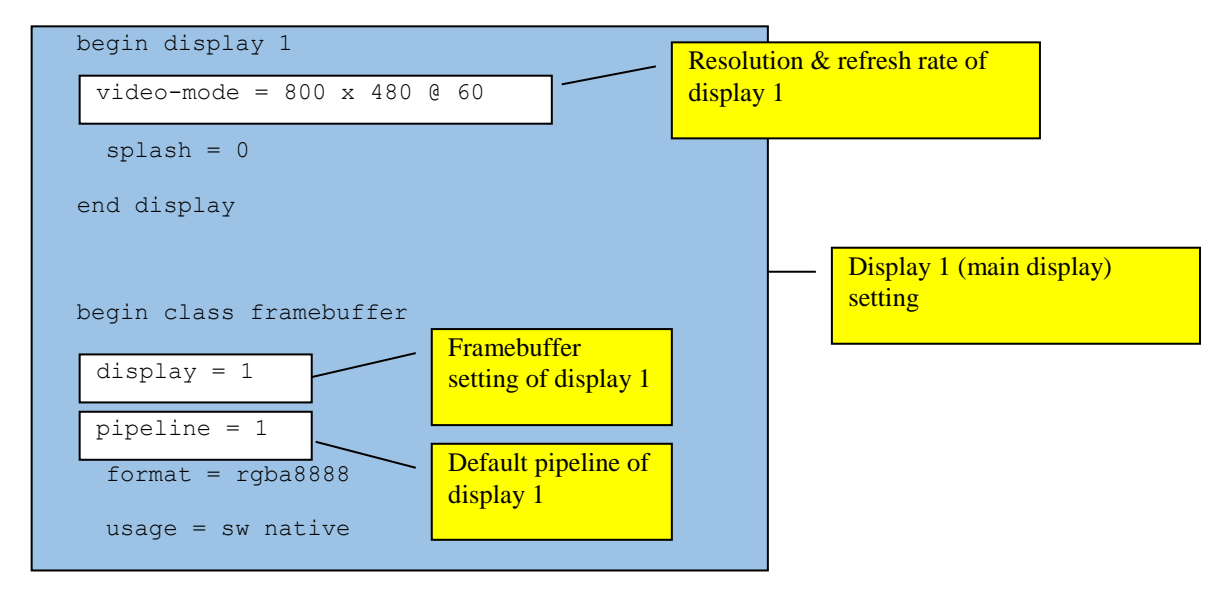

The resolution in "graphics.conf" file above is used to allocate frame buffer of Video Core. In order to take effect on real monitor resolution, your display has to support that resolution and "config.txt" in SD card memory needs to be configured too. There are two options to be set:

```
hdmi_group = 2
hdmi_mode = x (x is the mode of resolution)
```

Refer to config.txt - Raspberry Pi Documentation: https://www.raspberrypi.org/documentation/configuration/config-txt.md

 For example: The resolution in "graphics.conf" file is "video-mode = 1920 x 1080 @ 60", "config.txt" will be set as follow:

hdmi\_group = 2 hdmi mode = 82

Note: In order to detect HDMI hot plug, place this attribute "hdmi\_force\_hotplug=1" in "config.txt" file in SD card. This will make Raspberry board appears that a HDMI display is attached. In other words, HDMI output mode will be used, even if no HDMI monitor is detected. In addition, this will solve the problem when Raspberry board is started and there are no display is connected to it. If you connect a display to the board that time, the display will have no input.

#### 4.5.3 Test driver

- Connect HDMI monitor to port HDMI.
- Make sure that screen has been started.

To test display on HDMI monitor:

- Using "sw-vsync":

```
RPi2#sw-vsync -size=[width]x[height] &
```

To stop it, use "kill <screen process ID>" or "slay sw-vsync" then make sure screen process has been terminated.

#### - Using "display\_image":

```
RPi2#display_image -file=/usr/images/[width]x[height]/default.jpg -display=1 -
pos=[x],[y]
```

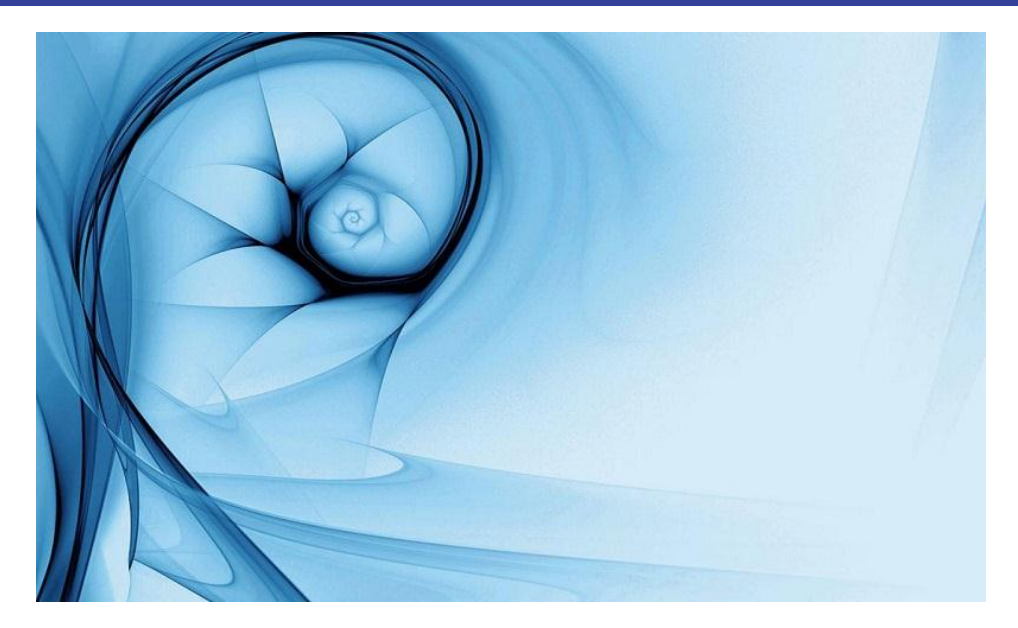

To stop the driver, use "kill <screen process ID>" or "slay display\_image" then make sure screen process has been terminated.

#### 4.5.4 Configuring driver in source code

Driver developers can configure display driver by modify the driver source code. By that way, they can add more resolutions, allocate different pipelines for each display from default.

#### 4.6 I2C driver

#### 4.6.1 Test Overview

Make sure I2C driver are running with entry point /dev/i2c1

- Connect I2C1 pin on Raspberry Pi2 with HDC1000 I2C device.

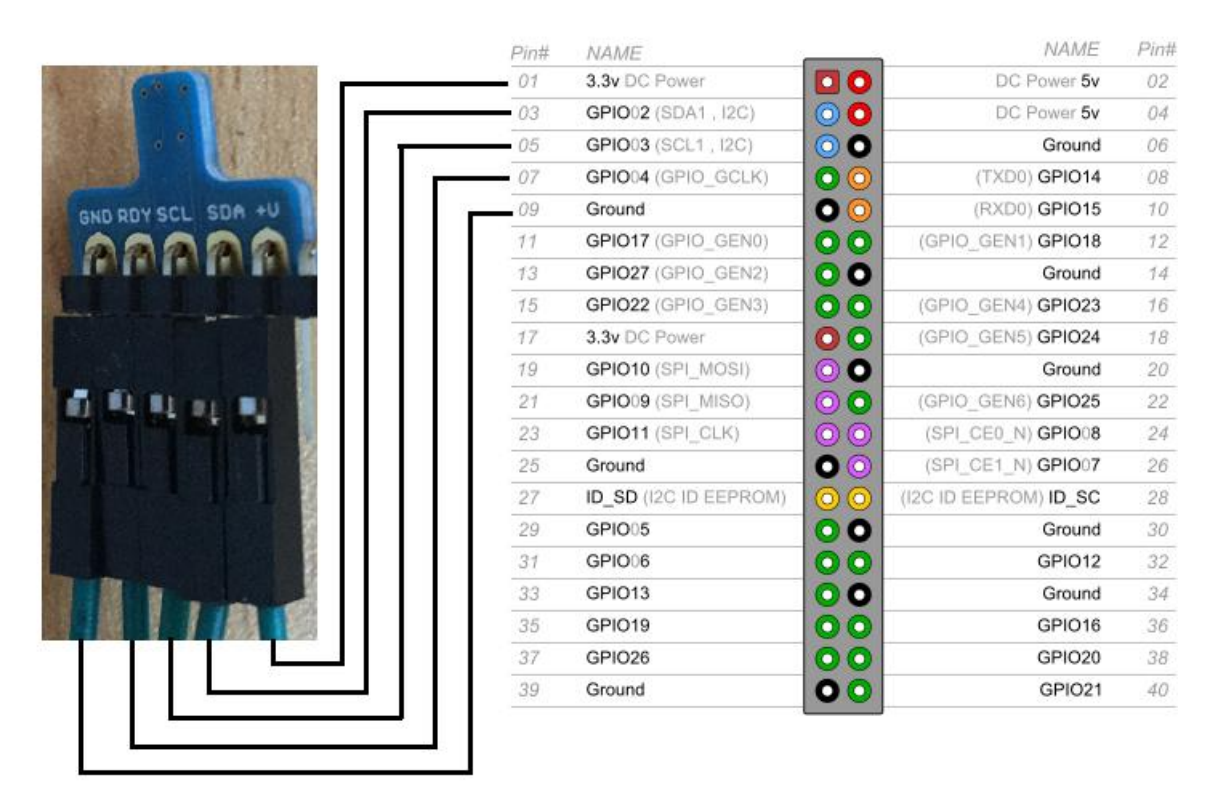

Figure 4-15 Connect I2C1 pin of Raspberry Pi2 with HDC1000

#### 4.6.2 Test Procedures

- Run command as below:

RPi2#i2c test <channel>, <slave>, <speed>

Note: There must be a space after a comma.

#### 4.6.3 Test I2C with HDC1000

- Run command as below:

RPi2#i2c\_test channel=1, slave=0x40, speed=100000

- If the I2C run normally, you can see the result in the terminal as below figure.

| <u>m</u>                                                                                                    | COM7 - Tera Term VT                                                                                                    | _ □ | × |
|----------------------------------------------------------------------------------------------------|----------------------------------------------------------------------------------------------------|-----|---|
| File Edit Setup Control Window Help                                                                                                    | )                                                                                                    |     |   |
| RPi2#i2c_test channel=1,<br>channel = 1, slave_add =<br>Testing I2C channeI 1<br>Set bus speed to 100000Hz<br>Manufacturer ID:0x5449<br>Device ID:0x1000<br>No.0, Temperture: 29.57 C,<br>No.1, Temperture: 29.57 C,<br>No.2, Temperture: 29.57 C,<br>No.3, Temperture: 29.54 C,<br>No.4, Temperture: 29.57 C,<br>No.5, Temperture: 29.57 C,<br>No.6, Temperture: 29.57 C,<br>No.7, Temperture: 29.65 C,<br>No.8, Temperture: 29.65 C,<br>No.9, Temperture: 29.66 C, | slave=0x40, speed=100000<br>0x40<br>Humidity: 63.61 RH,<br>Humidity: 63.81 RH,<br>Humidity: 64.00 RH,<br>Humidity: 64.29 RH,<br>Humidity: 64.69 RH,<br>Humidity: 64.69 RH,<br>Humidity: 64.69 RH,<br>Humidity: 64.72 RH, |     |   |

Figure 4-16 Test I2C1 with HDC1000, speed=100000 and speed=400000

#### 4.7 SPI driver

#### 4.7.1 Test Overview

Make sure SPI driver are running with entry point /dev/spi0

- Connect SPI pin on Raspberry Pi2 with SPI device.

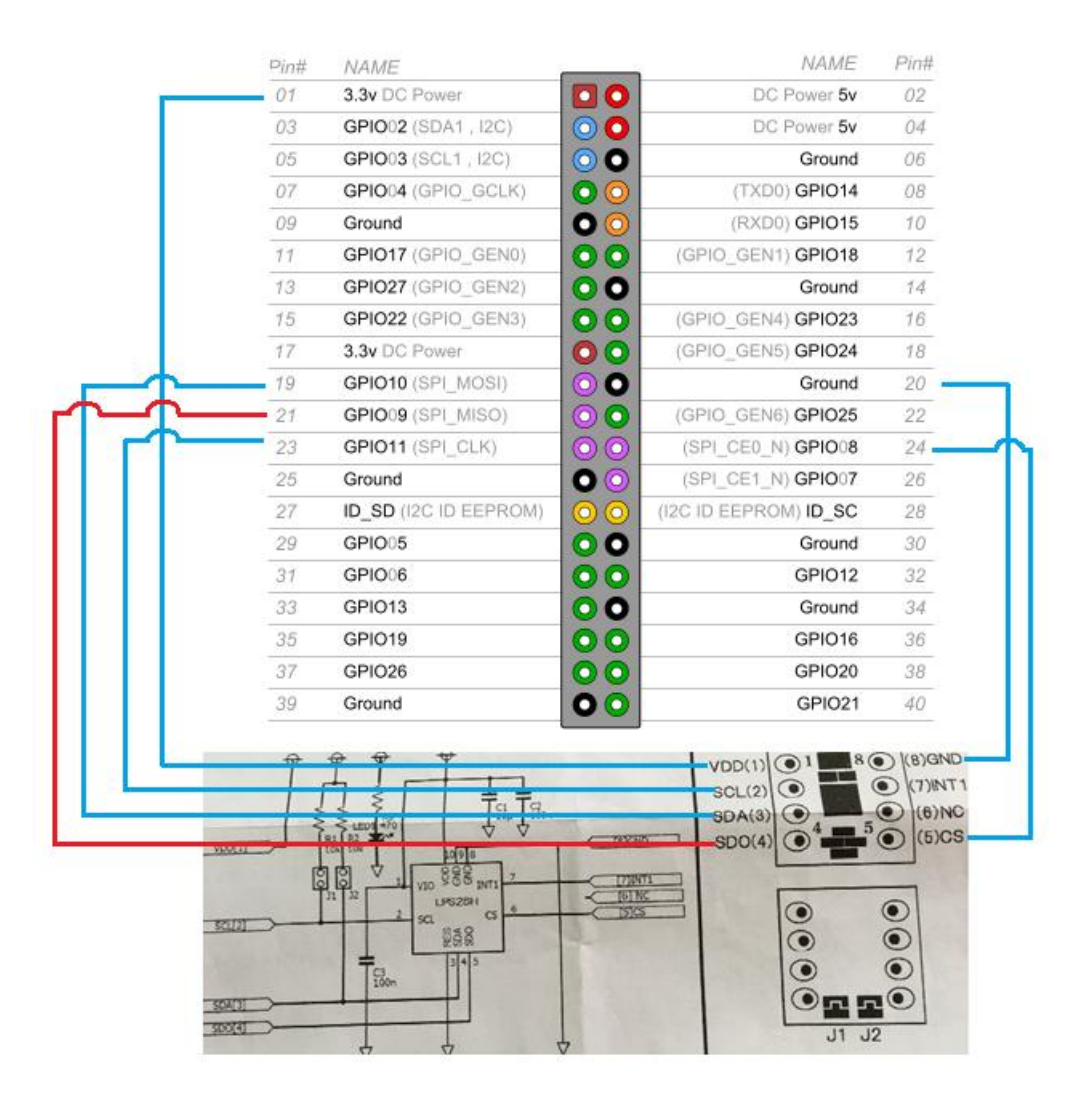

Figure 4-17 Connect SPI pin of Raspberry Pi2 with LPS25H

#### 4.7.2 Test Procedures

- Run command as below:

RPi2#spi test

#### 4.7.3 Test SPI with LPS25H

Run command as below:

RPi2#spi\_test

- If the SPI run normally, you can see the result in the terminal as below figure.

QNX 6.6.0 Setup Manual for Raspberry Pi2 board

| Щ                                                                                                    | COM7 - Tera Term VT                                                                                                    | _ 🗆 | x |
|----------------------------------------------------------------------------------------------------|----------------------------------------------------------------------------------------------------|-----|---|
| File Edit Setup Control Window He                                                                                                    | lp                                                                                                    |     |   |
| RPi2#spi_test<br>Opening SPI driver<br>Device ID: 0xBD<br>No.0, Pressure: 1008.85<br>No.1, Pressure: 1008.85<br>No.2, Pressure: 1008.85<br>No.3, Pressure: 1008.85<br>No.5, Pressure: 1008.85<br>No.6, Pressure: 1008.84<br>No.7, Pressure: 1008.84<br>No.7, Pressure: 1008.84<br>No.9, Pressure: 1008.84<br>No.9, Pressure: 1008.84 | hPa, Temperture: 27.53 C<br>hPa, Temperture: 27.45 C<br>hPa, Temperture: 27.38 C<br>hPa, Temperture: 27.29 C<br>hPa, Temperture: 27.09 C<br>hPa, Temperture: 27.01 C<br>hPa, Temperture: 26.92 C<br>hPa, Temperture: 26.80 C<br>hPa, Temperture: 26.76 C<br>hPa, Temperture: 26.67 C |     |   |

Figure 4-18 Test SPI with LS25H

#### 4.8 GPIO driver

#### 4.8.1 Test Overview

Make sure GPIO driver are running with entry point /dev/gpio

#### 4.8.2 Test Procedures

- Run command as below:

RPi2#gpio\_test

 If the GPIO run normally, you will see active LED (green LED) on the board blinking and the terminal will show up as below figure

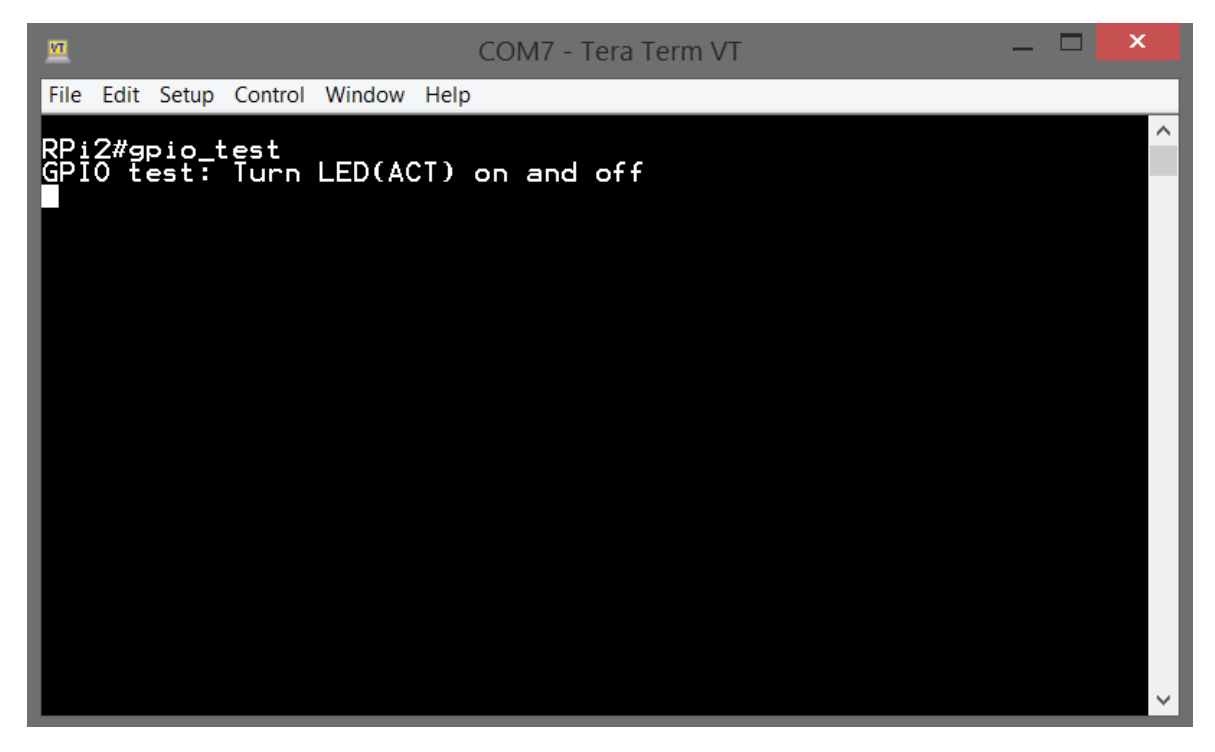

Figure 4-19 Test GPIO

#### 4.9 CAN driver

#### 4.9.1 Test Overview

- With current version, these following baud rate are supported: 25K, 50K, 100K, 125K, 250K, 500K.
- CAN driver use spi bus to access to MCP2515 CAN module (use 3.3 V power). To test this driver, make sure SPI driver are running with entry point /dev/spi0
- In this test, we will use two Raspberry Pi2 boards drive two MCP2515 CAN modules to communicate with each other via can bus.
- We also leverage the QNX utility canctl to explorer our MCP2515 Can module driver. We could consult manual of canctl as below link:
  - http://www.qnx.com/developers/docs/660/index.jsp?topic=%2Fcom.qnx.doc.n eutrino.utilities%2Ftopic%2Fc%2Fcanctl.html

- Our connection for this test is illustration as below diagrams:

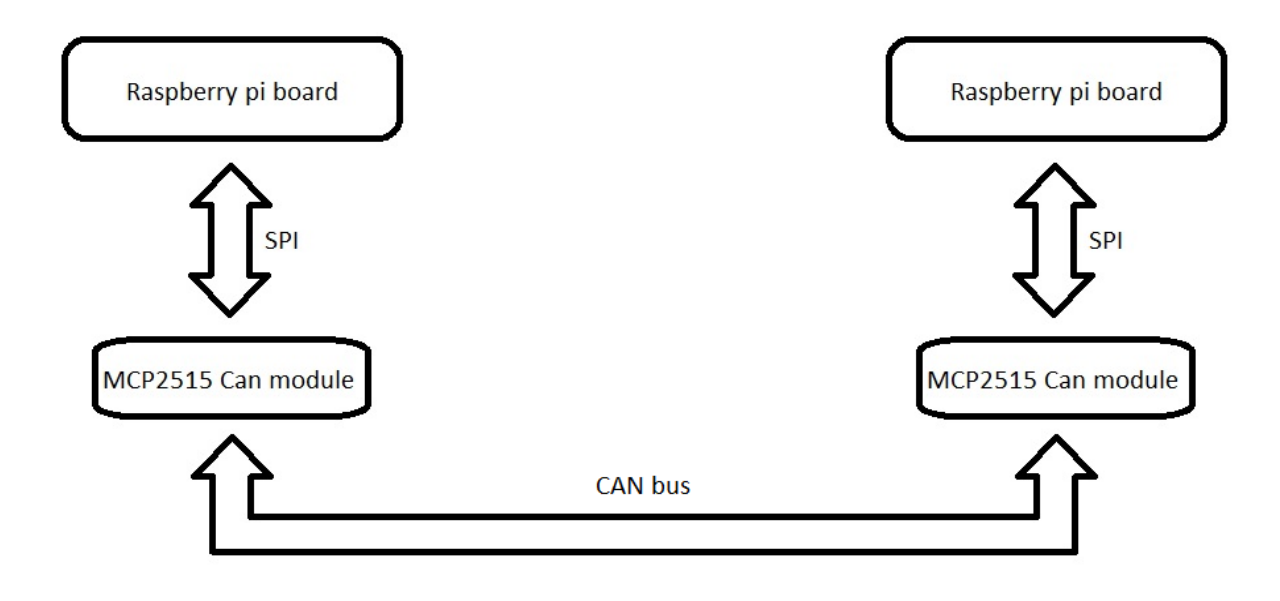

Figure 4-20 System test block connection

• Connect Raspberry Pi board SPI pins to MCP2515 module as below diagram:

| Pin# | NAME                    |                     | NAME                  | Pin# |
|------|-------------------------|---------------------|-----------------------|------|
| 01   | 3.3v DC Power           |                     | DC Power 5v           | 02   |
| 03   | GPIO02 (SDA1, I2C)      | $\bigcirc \bigcirc$ | DC Power 5v           | 04   |
| 05   | GPIO03 (SCL1, I2C)      | $\bigcirc \bigcirc$ | Ground                | 06   |
| 07   | GPIO04 (GPIO_GCLK)      | $\bigcirc \bigcirc$ | (TXD0) GPIO14         | 08   |
| 09   | Ground                  | 00                  | (RXD0) GPIO15         | 10   |
| 11   | GPIO17 (GPIO_GEN0)      | 00                  | (GPIO_GEN1) GPIO18    | 12   |
| 13   | GPIO27 (GPIO_GEN2)      | 00                  | Ground                | 14   |
| 15   | GPIO22 (GPIO_GEN3)      | 00                  | (GPIO_GEN4) GPIO23    | 16   |
| 17   | 3.3v DC Power           |                     | (GPIO_GEN5) GPIO24    | 18   |
| 19   | GPIO10 (SPI_MOSI)       | 00                  | Ground                | 20   |
| 21   | GPIO09 (SPI_MISO)       | -<br>) C-           | (GPIO_GEN6) GPIO25    | 22   |
| 23   | GPIO11 (SPI_CLK)        | DO C                | (SPI_CE0_N) GPIO08    | 24   |
| 25   | Ground                  | Go                  | (SBL_CE1_N) CBIO07    | 26   |
| 27   | ID_SD (I2C ID EEPROI I) | $\odot$             | (I2C ID EEPROM) ID_SC | 28   |
| 29   | GPIO05                  | 00                  | Ground                | 30   |
| 31   | GPIO06                  | 00                  | GPIO12                | 32   |
| 33   | GPIO13                  | 00                  | Ground                | 34   |
| 35   | GPIO19                  | 00                  | GPIO16                | 36   |
| 37   | GPIO26                  | 00                  | GPIO20                | 38   |
| 39   | Ground                  | 00                  | GPIO21                | 40   |

Figure 4-21 MCP2515 can module SPI connect to Raspberry Pi2 board

• Connect Can port of MCP2515 Can module of two node together as below diagram:

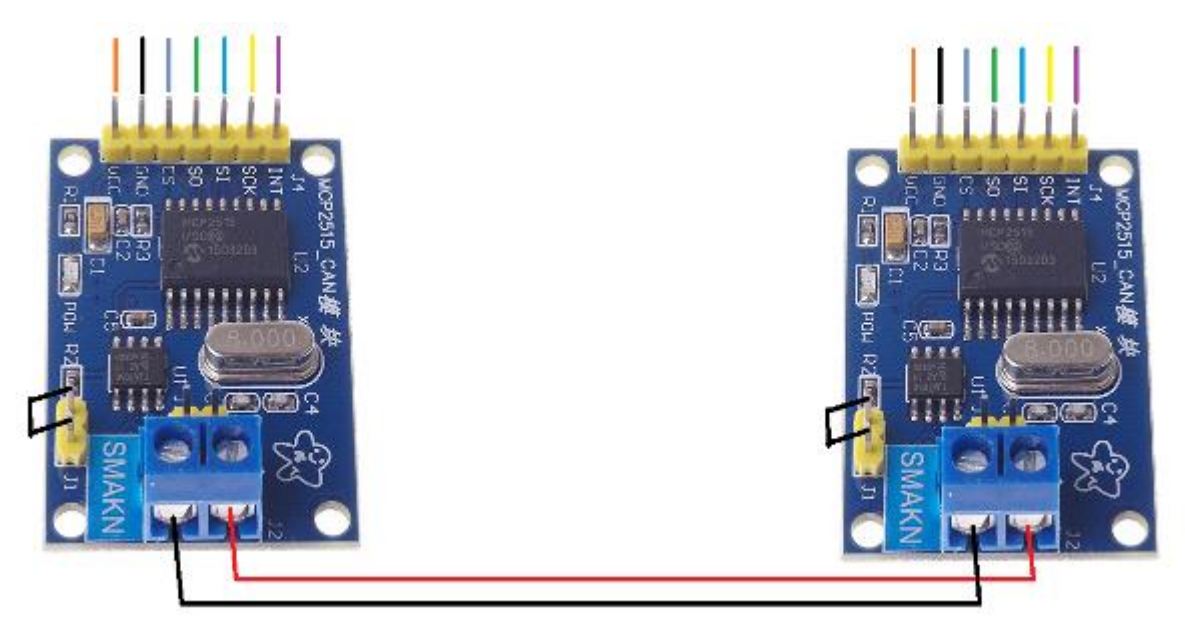

Figure 4-22 MCP2515 can module Can bus connection

• We will have a wired up system something as below:

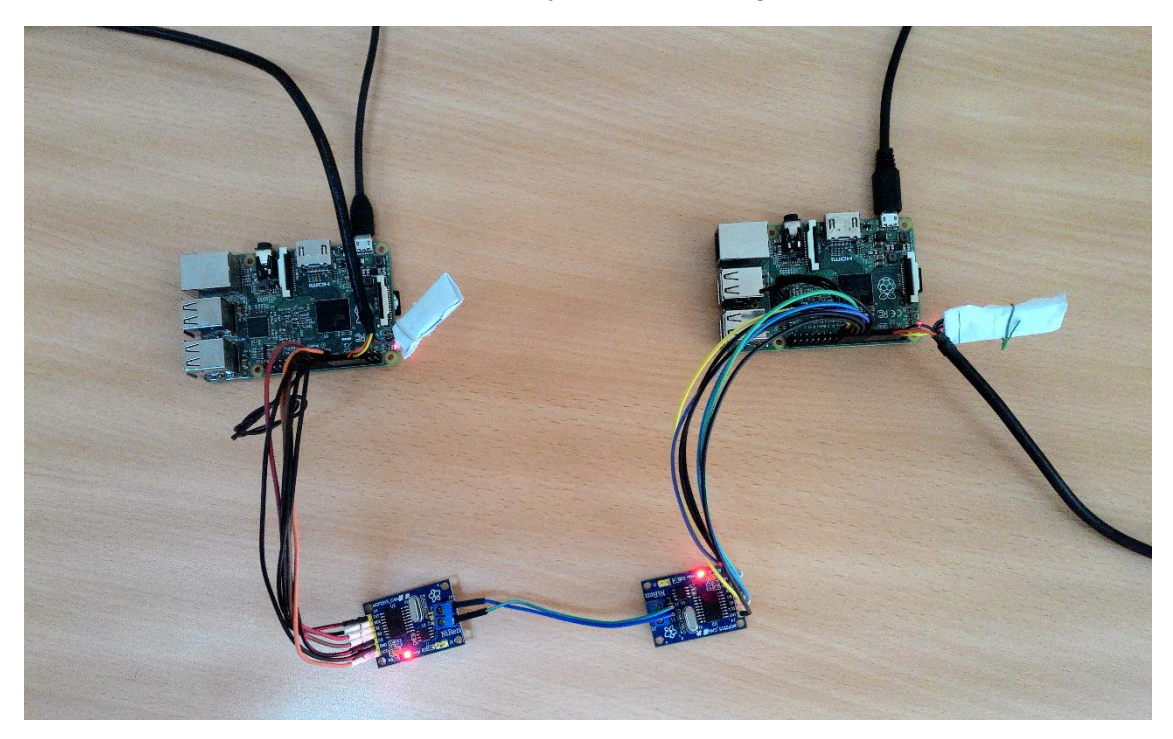

Figure 4-23 Connected system overview

#### 4.9.2 Test Procedures

- Please make sure CAN modules is connected properly.
- Start CAN driver on each board use default setting.
- Send CAN message from Raspberry Pi2 board #1
- Get CAN receive message on Raspberry Pi2 board #2
- Change baud rate on each board accordingly and repeat above test

#### 4.9.3 Test CAN driver use default setting

Step 1: Start CAN driver on Raspberry Pi2 each board

- CAN driver is ran on the board as default. If not please run as below:
- Board #1: # can-bcm2836 &
- Board #2: # can-bcm2836 &
- Step 2: Send CAN message from Raspberry Pi2 board #1
  - Board #1:

# echo hi > /dev/can1/tx33

Step 3: Get CAN receive message on Raspberry Pi2 board #2

- Board 2: # cat /dev/can1/rx1
- Make sure "hi" message is received.

#### 4.9.4 Test CAN driver with various baud rates

Following is example for testing with baud rate 250K. Repeat test for other baud rate.

Please kill can-bcm2836 driver before start with new baud rate.

- Step 1: Start CAN driver on Raspberry Pi2 each board
  - Board #1: # can-bcm2836 -b250K &
  - Board #2: # can-bcm2836 -b250K &
- Step 2: Send CAN message from Raspberry Pi2 board #1
  - Board #1:
    - # echo hi > /dev/can1/tx33
- Step 3: Get CAN receive message on Raspberry Pi2 board #2
  - Board 2: # cat /dev/can1/rx1
  - Make sure "hi" message is received.

**REVISION HISTORY** 

# QNX 6.6.0 Setup Manual For Raspberry Pi2 Board

| Boy  | Data               | Description  |                                               |                            |  |                        |
|------|--------------------|--------------|-----------------------------------------------|----------------------------|--|------------------------|
| Rev. | Date               | Page         | Summary                                       |                            |  |                        |
| 1.0  | September 09, 2016 | -            | First release                                 |                            |  |                        |
| 1.1  | September 14,      | P.7 to P.12  | - Added 4.2 USB driver                        |                            |  |                        |
|      | 2016               | 2016         |                                               | - Added 4.3 Network driver |  |                        |
| 1.2  | September 27,      | P.13 to P.20 | - Added 4.4 SD driver                         |                            |  |                        |
|      | 2016               |              | - Added 4.5 Graphics driver                   |                            |  |                        |
|      |                    |              |                                               |                            |  | - Added 4.6 I2C driver |
|      |                    |              | - Added 4.7 SPI driver                        |                            |  |                        |
|      |                    |              | - Added 4.8 GPIO driver                       |                            |  |                        |
| 1.3  | December 15,       | P.12         | - Removed note for Insert/Remove issue on USB |                            |  |                        |
|      | 2016               | P.27 to P.30 | - Added 4.9 CAN driver                        |                            |  |                        |